## **Creating Special Price Lists**

Special Price lists will allow you to create price list codes that have certain items assigned to them and you can then apply them to individual customers. The prices for each item will be assigned from the customer's price level.

| System Maintenance           | Sales | P |
|------------------------------|-------|---|
| <u>B</u> arcode              |       |   |
| <u>C</u> ategory             |       |   |
| C <u>o</u> untry             |       |   |
| Cre <u>d</u> it Reason       |       |   |
| Customer <u>T</u> ype        |       |   |
| <u>F</u> oreign Language     |       |   |
| Fuel Zone                    |       |   |
| <u>I</u> tem Tax Lookup      |       |   |
| <u>L</u> ocations            |       |   |
| Payment <u>M</u> ethod L     | ookup |   |
| Price Level                  |       |   |
| <u>S</u> ales Tax Lookup     |       |   |
| Ship <u>V</u> ia             |       |   |
| Sp <u>e</u> cial Price Lists |       |   |
| Standard <u>N</u> otes       |       |   |
| Truck <u>R</u> outes         |       |   |
| Units of Measure             |       |   |
| <u>W</u> arehouse            |       |   |
|                              |       |   |

## **Special Price Lists Maintenance**

| 🐨 Special Price Lists Maintenance - 01-SR2SOFTWARE, INC. |                                                        |  |  |  |
|----------------------------------------------------------|--------------------------------------------------------|--|--|--|
| <u>F</u> ile                                             |                                                        |  |  |  |
| Special Price List ID                                    | ΠΑ                                                     |  |  |  |
| Description                                              | Italian                                                |  |  |  |
|                                                          |                                                        |  |  |  |
|                                                          | <u>W</u> rite <u>Delete</u> <u>Clear</u> <u>Cancel</u> |  |  |  |

**Special Price List ID:** You have the ability to enter in up to 3 alphanumeric characters. **Description:** Enter in a description of the special price list.

From the File menu choose Special Price List Items.

| Special Price List | st Items - 01-SR2SOFTWARE, INC ITA Italian |
|--------------------|--------------------------------------------|
| Item ID            | Description                                |
| 01437              | BEEE FLAT IRON STEAK                       |
| 031186             | Juice Lime                                 |
| 04179              | PORK SHANKS 6-7Z                           |
| 06010              | Duck Breast                                |
| 10-2004            | ARTIC CHAR 2/4                             |
| 10000              | WICKS CRAB CAKES MD STYLE 108X             |
| 10005              | SALMON WHOLE FRESH 12/14                   |
| 10007              | H/G POLLOCK O/R                            |
| 10032              | WILD SALMON PORTION 4 OZ.                  |
| 10078              | FRESH WHOLE HALIBUT 125 UP                 |
|                    |                                            |
|                    |                                            |
|                    |                                            |
|                    |                                            |
|                    |                                            |
|                    |                                            |
|                    |                                            |
|                    |                                            |
|                    |                                            |
|                    |                                            |
|                    |                                            |
|                    |                                            |
|                    |                                            |
| Item ID            |                                            |
| iteritio           |                                            |
| Item Search        | jeth (                                     |
|                    |                                            |
| Insert             | Delete Accept Clear Exit                   |

Click the **Insert** button to add and item to the special price list.

| Item ID     | 100025         | 2     | ibs           |  |
|-------------|----------------|-------|---------------|--|
| Item Search |                |       | <u>م</u>      |  |
| Insert      | <u>D</u> elete | ccept | <u>C</u> lear |  |

Item ID: Enter the Item ID of the item you want to add.

OR

Item Search: Enter in a keyword search for the item you want to add.

Click **Accept** to add the item to the price list.

| Special Price Li | Items - 01-SR2SOFTWARE, INC ITA Italian |   |
|------------------|-----------------------------------------|---|
| Item ID          | Description                             | ٦ |
| 01437            | BEEF FLAT IRON STEAK                    |   |
| 031186           | Juice Lime                              |   |
| 04179            | PORK SHANKS 6-7Z                        |   |
| 06010            | Duck Breast                             |   |
| 10-2004          | ARTIC CHAR 2/4                          |   |
| 10000            | WICKS CRAB CAKES MD STYLE 108X          |   |
| 100025           | ribs                                    |   |
| 10005            | SALMON WHOLE FRESH 12/14                |   |
| 10007            | H/G POLLOCK O/R                         |   |
| 10032            | WILD SALMON PORTION 4 OZ.               |   |
|                  |                                         |   |
|                  |                                         |   |
| Item ID          | 244                                     |   |
| Item Search      |                                         |   |
| Insert           | Delete Accept Clear Exit                |   |

Once you have inserted all items that are to appear on the price list click **Exit** to close.

| 🐨 Customer Maintenance - 01-SR2SOFTWARE, INC.                                                                                                    |                                                                                                    |                                                                                                    |                                                                                                    |                                                                                                    |                      |
|----------------------------------------------------------------------------------------------------|----------------------------------------------------------------------------------------------------|----------------------------------------------------------------------------------------------------|----------------------------------------------------------------------------------------------------|----------------------------------------------------------------------------------------------------|----------------------|
| <u>F</u> ile                                                                                                    |                                                                                                    |                                                                                                    |                                                                                                    |                                                                                                    |                      |
| Customer ID                                                                                                    | M7200                                                                                                    | Lookup                                                                                                    |                                                                                                    |                                                                                                    | Active               |
| Customer Name                                                                                                    | Melissa's Ho                                                                                                | t Rod Cafe                                                                                                    |                                                                                                    |                                                                                                    |                      |
| <u>1</u> - Genera                                                                                                    | al )                                                                                                    | <u>2</u> - Contact                                                                                                    | <u>3</u> - Credit                                                                                                    | <u>4</u> - Routing                                                                                                    | <u>5</u> - Notes     |
| Price Level<br>Payment Te<br>State Tax I<br>Taxable?<br>Resale Cert<br>Credit Limit<br>Ignore Brea<br>Invoice Typ<br>Discount %<br>Open Balan<br>Customer P<br>Credit Statu<br>Special Price<br>Master Billin | ID<br>erms<br>D<br>tificate ID<br>t<br>ak Upcharge<br>e<br>e<br>Pricing Link<br>us<br>te List<br>ng Account | I       I         RI       I         ✓       I         0       I         1       0.00         154.30       I         INormal       ✓         BBQ       I         MBMEL       I | Credit Card Info<br>Credit Card Number<br>Expiration Month<br>Security Code<br>Name On Card<br>Address<br>Postal Code<br>Invoice Delivery Merint ♥ E<br>Statement Delivery<br>Print ♥ E<br>Price List Delivery Merint ♥ E<br>Price List Delivery Merint ♥ E | er   00 Expiration Year   00 Expiration Year   00 Expiration Year   00 Expiration Year   01 0   02 0   03 Fax   04 Fax | 0000                 |
| MBA Individual Statements                                                                                                    |                                                                                                    |                                                                                                    |                                                                                                    |                                                                                                    |                      |
|                                                                                                    |                                                                                                    |                                                                                                    |                                                                                                    | <u>W</u> rite <u>D</u> elete                                                                                           | Clear <u>C</u> ancel |

To apply the Special Price List ID to the customer, go to credit tab in Customer Maintenance and choose the correct ID for the Special Price List option.